## 振替をキャンセルしたい場合

### S t e p ①

画面一番下のボタンから【スケジュール】(赤枠)を選択。

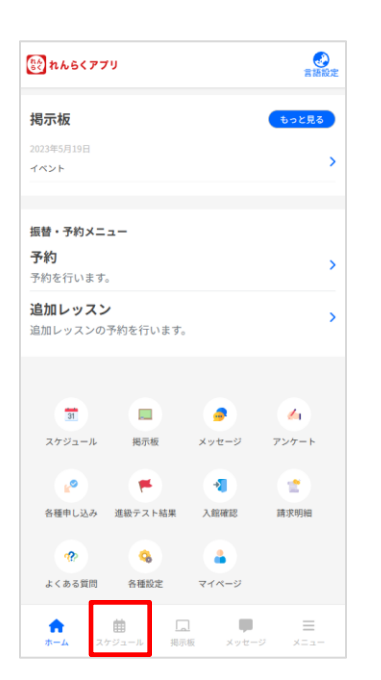

#### Step 2

カレンダーで表示された受講予定日から、 振替のキャンセルをしたい日を選択。

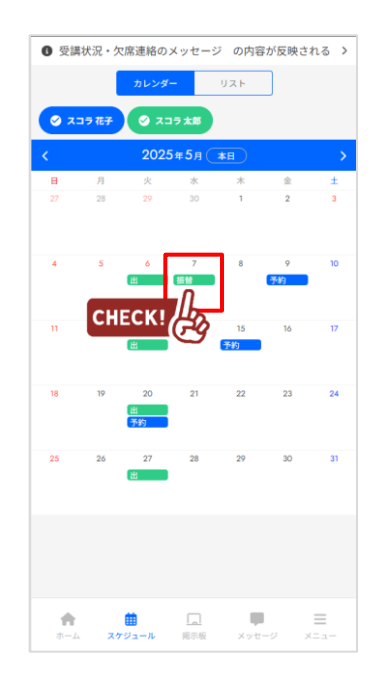

#### Step ③

振替キャンセルを押下。

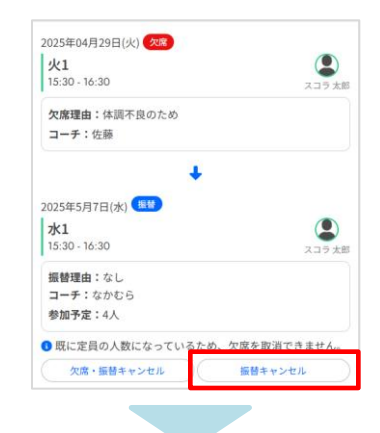

画面上部に以下のように表示されれば、 振替キャンセル完了です。

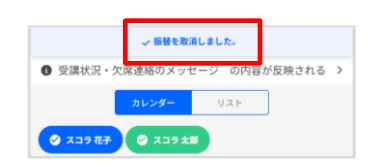

# 予約をキャンセルしたい場合

### Step ①

画面一番下のボタンから【スケジュール】(赤枠)を選択。

| 💱 れんらくアプリ                        |       | 言語設定  |
|----------------------------------|-------|-------|
| 揭示板                              |       | もっと見る |
| 2023年5月19日                       |       |       |
| 1421                             |       |       |
| 振替・予約メニュー                        |       |       |
| 予約                               |       | >     |
| 予約を行います。                         |       |       |
| <b>追加レッスン</b><br>追加レッスンの予約を行います。 |       | >     |
|                                  |       |       |
| <b>31</b>                        |       | 4     |
| スケジュール 掲示板                       | メッセージ | アンケート |
|                                  |       |       |
| 各種申し込み 進級テスト結果                   | 入館確認  | 請求明細  |
| <ul> <li>(a)</li> </ul>          | 4     |       |
| よくある質問 各種設定                      | マイページ |       |
|                                  |       |       |

### Step 2

カレンダーで表示された受講予定日から、 予約のキャンセルをしたい日を選択。

| 0 受講           | 戦況・欠 | 席連絡の     | メッセーシ             | の内容    | が反映され      | hð > |  |
|----------------|------|----------|-------------------|--------|------------|------|--|
|                |      | カレンダ     | -                 | リスト    |            |      |  |
| <u>ک</u> ک     | コラ花子 | Ø 7=     | ラ太郎               |        |            |      |  |
| 〈 2025年5月 本日 〉 |      |          |                   |        |            |      |  |
| в              | 月    | 火        | *                 | *      | 金          | ±    |  |
|                | 28   | 29       | 30                | 1      | 2          | 3    |  |
|                |      |          |                   |        |            |      |  |
|                |      |          |                   |        |            |      |  |
| 4              | 5    | <u>в</u> | 7<br>振台           | 8      | 9<br>予約    | 10   |  |
|                |      |          |                   |        | L.         |      |  |
| 11             | 12   | 13       | СН                | ECK!   | 64         | 17   |  |
|                |      | 出        |                   | 予約     | $\bigcirc$ |      |  |
|                |      |          |                   |        |            |      |  |
| 18             | 19   | 20<br>出  | 21                | 22     | 23         | 24   |  |
|                |      | 予約       |                   |        |            |      |  |
| 25             | 26   | 27       | 28                | 29     | 30         | 31   |  |
|                |      | 出        |                   |        |            |      |  |
|                |      |          |                   |        |            |      |  |
|                |      |          |                   |        |            |      |  |
|                |      |          |                   |        |            |      |  |
|                |      |          |                   |        |            |      |  |
|                |      | -        | _                 |        |            |      |  |
|                | 37   | ジュール     | <u>Lal</u><br>編示版 | × 1/1- | -0 x       |      |  |

### Step 3

予約キャンセルを押下。

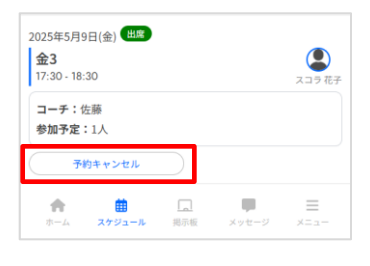

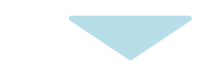

画面上部に以下のように表示されれば、 予約キャンセルが完了です。

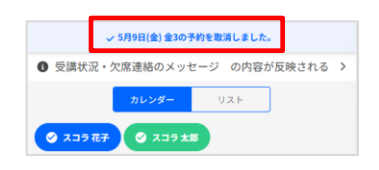